## How to Broadcast on RadioVegas.Rocks

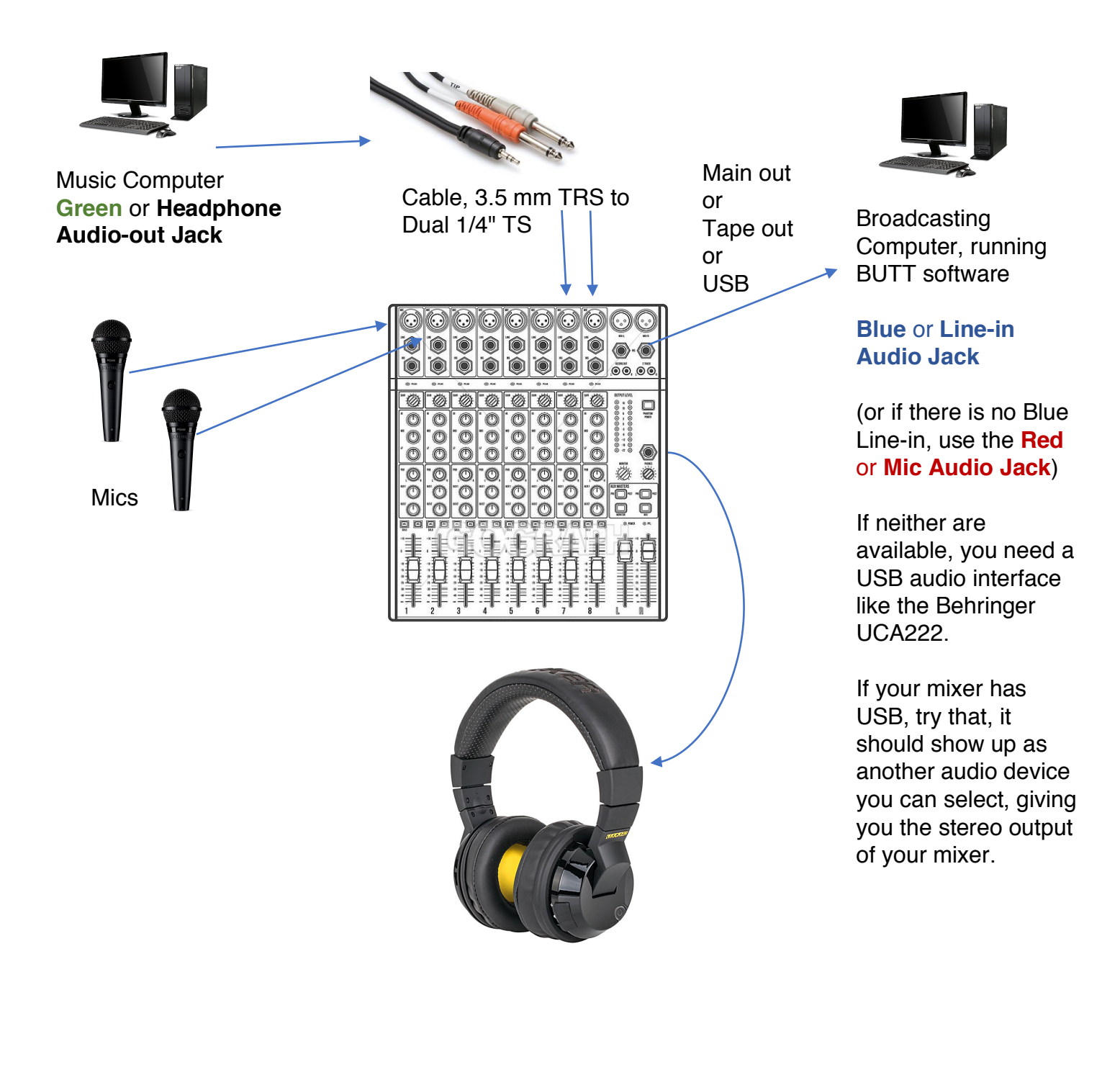

- 1. On your Music Computer, get your music ready to play. We recommend using **Virtual DJ** which is free software.
- 2. Make sure you can hear music and microphones from the headphones you have connected to your **mixer** 
  - a. Each mic slider should be up about halfway
    - i. Make sure Mute is not on for that channel
    - ii. Check the **Trim** knob near the input jack for that channel, if it has one. This is like another volume knob, and it should be 50-75%. Often there is a mark to show your where normal is.
  - b. Headphone volume should be about in the middle (sometimes there is a 0 or U where normal is)
  - c. The **Main** slider(s) in the lower-right of your mixer should be set to 0 or U, or near the bold marking that is a little less than all-the-way-up. (if unsure, just put them at half for now)
- 3. On your Broadcast Computer, download and install the **BUTT** software from <u>https://danielnoethen.de/</u>
- 4. Once you have BUTT running, click Settings
- 5. Click Import (bottom left of settings, Main tab)
- 6. Select the Config File that you should have received with these instructions.
- 7. Make sure the **Server** box is set to **RadioVegas.Rocks** (see picture)
- 8. Click Save

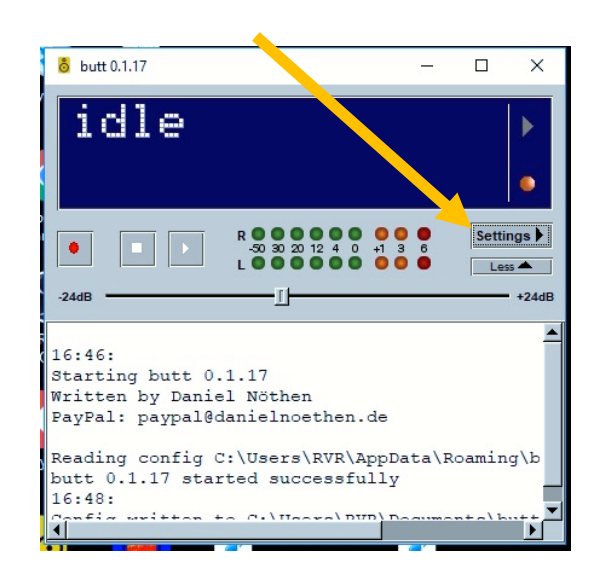

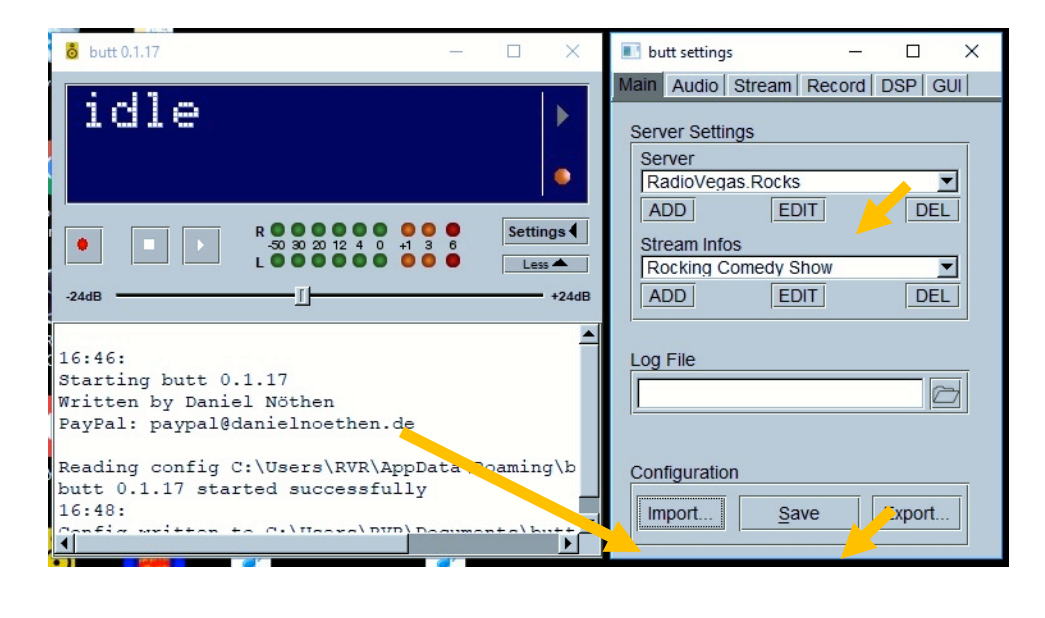

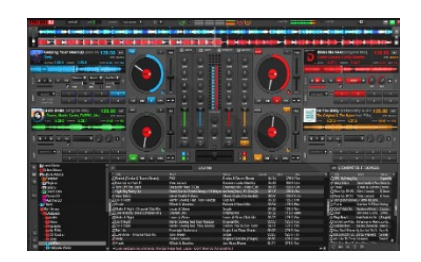

| ö butt 0.1.17                                | - 🗆      | ×            | 🔳 butt setti                             |
|----------------------------------------------|----------|--------------|------------------------------------------|
|                                              |          |              | Main Audio Stream Record DSP GUI         |
| ıdle                                         |          |              | Main Audio Settings                      |
|                                              |          | •            | Audio Device                             |
| R 0 0 0 0 0 0 0 0 0 0 0 0 0 0 0 0 0 0 0      | Setti    | ngs <b>(</b> | Channel Samplerate<br>Stereo I 44100Hz I |
| -24dB                                        |          | +24dB        | Streaming                                |
| 16.45.                                       |          | -            | Codec Bitrate                            |
| Staring butt 0.1.17                          |          |              |                                          |
| Litten by Daniel Nöthen                      |          |              | Recording                                |
| PayPal: paypal@danielnoethen.de              |          |              | Codec Bitrate                            |
| Reading config C:\Users\RVR\AppData          | a\Roamin | g/p          | IMP3 <u> </u>                            |
| butt 0.1.17 started successfully             |          |              |                                          |
| 16:48:<br>Config written to C.\Users\BUD}Dec |          | <b>.</b>     | Advanced                                 |

9. Select the Audio tab

## 10. Select your Audio Device

- a. If you used the USB jack on your mixer, look for "USB Audio Device"
- b. If you used the Blue or Red jack, look for "Line-in"
  - i. if you don't see it, select "Microphone"
  - ii. if you see more than one Microphone, try one that says Realtek
- c. If you don't see these options or see more than one, try each one and see if the green lights light up as sound goes through the mixer (just to the left of the Settings button)
- 11. Adjust the **slider** below the lights until you are lighting up all the green lights, but not the red lights. Do this while you make sound with both microphones and music on your mixer. Check through headphones connected to the mixer, and your mixer's headphone volume at 50%.

| <mark>o</mark> butt 0.1.17        |       |       | $\times$   | 📧 butt settings   | - 🗆 X          |
|-----------------------------------|-------|-------|------------|-------------------|----------------|
|                                   |       |       |            | Main Audio Stream | Record DSP GUI |
| icle<br>                          | 6     | Setti | ngs↓<br>s▲ | Update song name  | from file      |
| 16.46.                            |       |       | -          |                   | /              |
| Starting butt 0.1.17              |       |       |            | Update song name  | manually       |
| Written by Daniel Nöthen          |       |       |            |                   |                |
| PayFal: paypal@danielnoethen.de   |       |       |            |                   |                |
| Reading config C:\Users\RVR\AppDa | ata\R | oamin | g\b        |                   |                |
| butt 0.1.17 started successfully  |       |       |            |                   |                |
| 16:48:                            |       | n+a\b | <br>L      | Start streaming a | fter opening   |

- 12. Before your start your show every time, Update the Name
  - a. Click the Stream tab
  - b. type the name of your show under "Update song name manually" and click OK

| <mark>ö</mark> butt 0.1.17                      | -                                           |            | 🗈 butt settings 🗾 🖂 🗙                          |
|-------------------------------------------------|---------------------------------------------|------------|------------------------------------------------|
| idle                                            |                                             |            | Main   Audio   Stream   Record   DSP   GUI     |
|                                                 | R • • • • • • • • • • • • • • • • • • •     | Settings   | LIZ.mp3 Record Directory C:/Users/RVR/Desktop/ |
| -24dB                                           | I                                           | +24dB      | every 0 minutes Split now                      |
| Starting butt<br>Written by Da<br>PayPal: paypa | 0.1.17<br>iel Nöthen<br>@danielnoethen.de   |            | Start recording when connected                 |
| Reading confid<br>butt 0.1.17 st<br>16:48:      | C:\Users\RVR\AppData<br>carted successfully | \Roaming\b |                                                |

- 13. Click the Record tab
- 14. Type in a Name for your show recording file (it must end with .mp3)
- 15. Click the Folder Icon to the right of the Record Directory settinga. Navigate to the folder where you want to save your show, we just chose the Desktop
- When you are ready to go live, just click the **Play** button (just left of volume lights)
   a. The red **Record** button will record your show only, and not broadcast.

**IMPORTANT** – <u>Before your first broadcast</u>, and if you ever experience sound being broadcast that is distorted, overloaded, fuzzy, or the wrong volume, we need to check our **Windows Audio Settings**.

- 1. **Right-click** on the **Speaker** in the lower-right near the Clock (use the Right mouse button)
- 2. Select Open Sound Settings

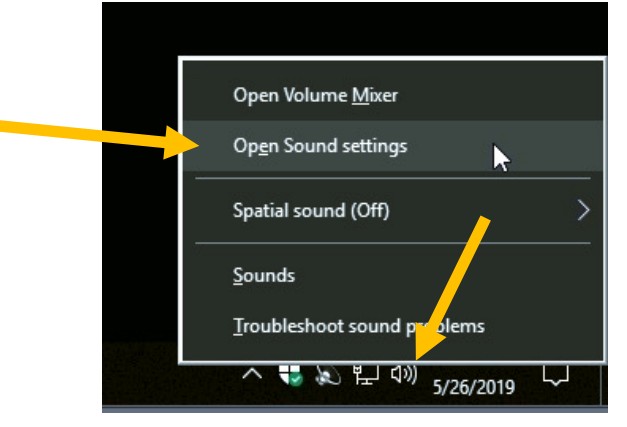

- 3. Under "Choose your input device" select the same device you selected in the BUTT settings previously.
- 4. Click Device Properties
- 5. (a window opens) Click the Listen tab
- 6. Check the box for Listen to this device
  - a. You may have to set the "Playback through this device:" setting below to "headphones" if you don't hear audio in the next steps
- 7. Click Apply
- 8. Connect headphones to the **Green** or **Headphone Out** jack on your Broadcast Computer
- You should hear the output of your mixer at about the same volume as you heard when your headphones were connected to the mixer, but maybe with a slight delay (almost like an echo)

| Speakers / Headphones (Kealtek V                                                                                  |
|----------------------------------------------------------------------------------------------------|
| Some apps are using custom output settings. You can personalize these in app volume and device preferences below. |
| Device properties                                                                                                 |
| Volume                                                                                                    |
| d৩) 91                                                                                                    |
| ▲ Troubleshoot                                                                                                    |
| Input                                                                                                    |
| Choose your input device                                                                                          |
| Microphone (Realtek High Definiti $\checkmark$                                                                    |
| Some apps are using custom input settings. You can personalize these in app volume and device preferences below.  |
| Device properties                                                                                                 |
| Test your microphone                                                                                              |
| ▲ Troubleshoot                                                                                                    |

Sound

Choose your output device

*This is what your audience hears, to adjust this level, continue to the next step.* (The level slider in BUTT that you adjusted earlier will still help you fine-tune later)

| You can listen to a portable music player or other device through<br>this Microphone jack. If you connect a microphone, you may hear<br>feedback.<br>Listen to this device<br>Playback through this device:<br>Default Playback Device<br>Power Management | General Listen Levels                                                                                                | Enhancements                         | Advanced                            |                         | L. |
|----------------------------------------------------------------------------------------------------|----------------------------------------------------------------------------------------------------|--------------------------------------|-------------------------------------|-------------------------|----|
| Default Playback Device<br>Power Management<br>Continue running when on battery power<br>Disable automatically to save power                                                                                                    | You can listen to a port<br>this Microphone jack.<br>feedback.<br>☑ Listen to this device<br>Playback through this o | able music playe<br>If you connect a | er or other devic<br>microphone, yo | e through<br>u may hear |    |
| Power Management  Continue running when on battery power  Disable automatically to save power                                                                                                    | Default Playback Device                                                                                              | :e                                   | ~                                   |                         |    |
| Continue running when on battery power     Disable automatically to save power                                                                                                    | Power Management                                                                                                    |                                      |                                     |                         |    |
|                                                                                                    | <ul> <li>Continue running</li> <li>Disable automatic</li> </ul>                                                      | when on batter<br>ally to save pow   | y power<br>er                       |                         |    |

| General Listen Levels Enhancements Advanced |  |
|---------------------------------------------|--|
| Microphone<br>33                            |  |
| Microphone Boost                            |  |
|                                             |  |
|                                             |  |
|                                             |  |

- 10. Click the **Levels** tab
- 11. Adjust the Microphone slider
  - a. You may have to click Apply to hear the change
  - b. If you used a Red or Microphone jack, you will likely want a low setting like 25-33
  - c. If you used a Blue or Line-in jack, you will likely want a higher setting like 75-90
  - d. You want it to sound about like it did when you had the headphones connected to your mixer
- 12. If everything sounds ok, click OK

Now you can connect your headphones back to the mixer.

You will still want to use the level slider on the BUTT program, under the volume lights, to make sure you are lighting up all the green lights but not hitting the red lights. A little bit of yellow lights is ok.